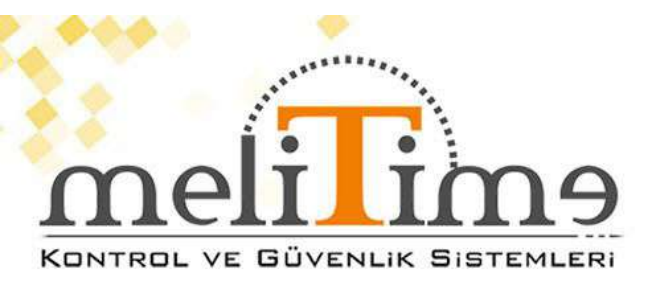

## **GENEL ÖZELLİKLER**

- \* Parmak izi Kapasitesi : 5.000
- \* Kart Kapasitesi : 5.000
- \* Şifre Kapasitesi : 5.000
- \* Kayıt Kapasitesi :100.000
- \* Tanımlama Özellikleri : Parmak izi , Proximity
- Kart , Şifre ; Parmak izi + \*Kart + Şifre
- \* Parmak izi Sensörü: 500DPI (optik sensör)
- \* Bağlantı : USB, TCP/ IP, WIFI
- \* Ekran: 2,8" TFT Renkli Ekran
- \* Menü Dili : Türkçe, İngilizce
- \* Ses Dili : Türkçe
- \* Çalışma Voltajı : DC 12V 1AMP.
- \* Çalışma Modu : Online / Ofline
- \* Kapı Açma Özelliği: Var
- \* Zil Çaldırma: Var
- \* Kullanıcı Ara Yüzü : Klavye 16 Tuş
- \* Zaman Dilimi : Var
- \* Çalışma Isı Aralığı : " 0 ° / + 45° "
- \* Çalışma Nem Aralığı : % 20 / % 80
- \* Boyut: 172 (U) \* 132 (G) \* 41 (Y) mm
- \* Gerçek Zaman Saati : Var
- \* Uyku Modu : Var
- \* Otomatik Kapanma : Var
- \* Yazılım Desteği : SDK
- \* Tanıma Açısı : 360 °
- \* Otomatik Test : Var
- \* Akıllı Öğrenme : Var
- \* Hatalı Kabul Etme : 0,00001
- \* Hatalı Reddetme : 0,01%
- \* Mesaj Özelliği : Ana Ekrana Belirtilen Saat ve tarihte mesaj yazılabilir.

## 49 Parmak İzi Okuyucu

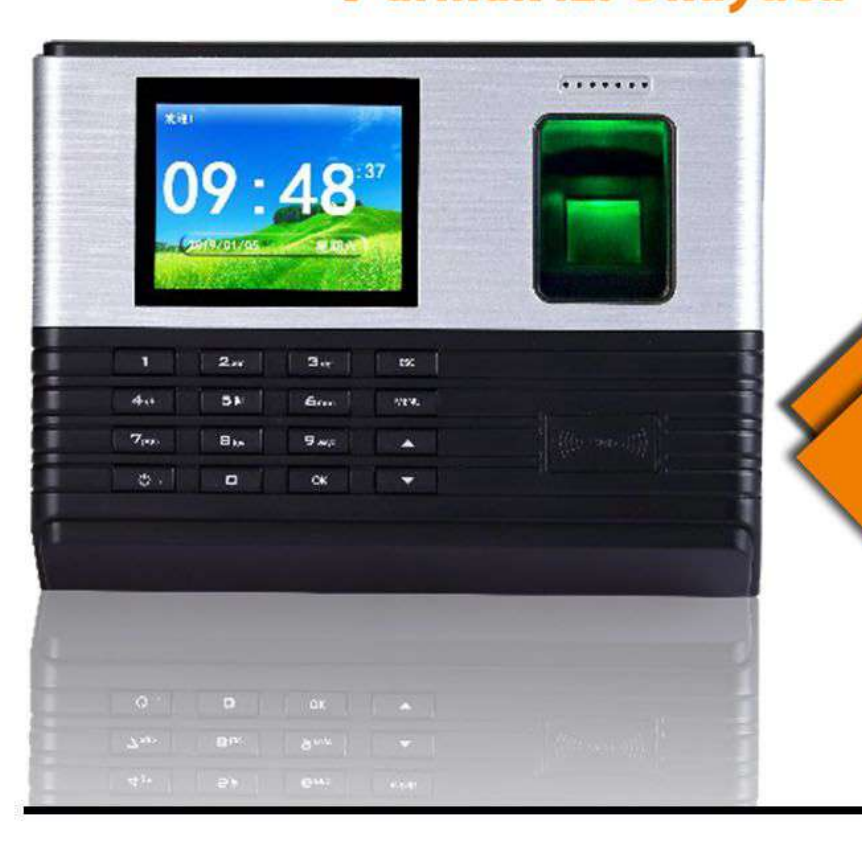

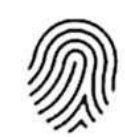

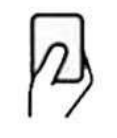

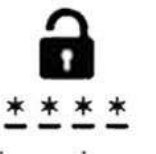

PARMAK İZİ

## KART OKUMA ŞİFRELİ GEÇİŞ

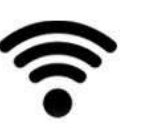

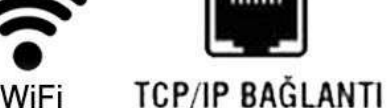

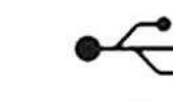

USB VERİ AKTARMA

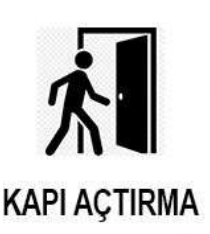

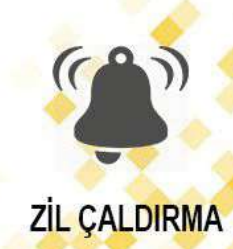

## Parmak İzi Süresi Katılımı ve Erişim Kontrolü

Donanım Kullanım Kılavuzu

Devir: 1.2

## Content

| Bölüm 1 Kullanma Bildirimi   | 5 <b>3</b>   |
|------------------------------|--------------|
| 1.1 Çalışma Ortamı           | 5            |
| 53                           |              |
| J<br>4.0 Müldəmə isin Nətlər |              |
|                              |              |
| 5                            |              |
| 1.3Connector Diyagramı       |              |
| 64<br>6                      |              |
| 1.4 Konnektör<br>64'ün       |              |
| 6 vazıtı                     |              |
| Bölüm 2 Hızlı Başvuru        | 75           |
|                              | 7            |
| 2.1 Tuş Düğmesi              |              |
| 75<br>7                      |              |
| 2.2 Parmak İzine Basmak      |              |
| 86<br>8                      |              |
| 2.3Menu                      |              |
| 86<br>8                      |              |
| 2.4Başlangıç Operasyonu      |              |
| 97<br>9                      |              |
| Bölüm 3 Kullanıcı Yönetimi   | 13 <b>11</b> |
|                              |              |
| 3.1 Kullanıcı                |              |
| 1311'i                       |              |
| 13 Kayıt Edin                |              |
| 3.1.1Enroll Parmak İzi       |              |
| 1412                         |              |
| 14                           |              |

| 3.1.    | 2Enroll Şifre               |              |
|---------|-----------------------------|--------------|
|         | 1614                        |              |
|         | 16                          |              |
| 3.1.    | .3Enroll Kart               |              |
| 0.1     | 1816                        |              |
|         | 18                          |              |
| 0.01/   |                             |              |
| 3.246   |                             |              |
|         | 2017                        |              |
|         | 20                          |              |
| 3.3Kı   | ullanıcı Kimlik Doğrulaması |              |
|         | 2118                        |              |
|         | 21                          |              |
| Bölüm 4 | 4 Günlük Yönetimi           |              |
|         |                             |              |
| 4 4 5 7 |                             |              |
| 4. I[V  |                             |              |
|         | 2219                        |              |
|         | 22                          |              |
| 4.2[Lo  | .ogSet]                     |              |
|         | 2320                        |              |
|         | 23                          |              |
| 4.3[Lo  | _oqInfo]                    |              |
| - 6     | 2421                        |              |
|         | 24                          |              |
| 1 1 I+C | <br>Sogmont]                |              |
| 4.4[[3  |                             |              |
|         | 2522                        |              |
|         | 25                          |              |
| Bölüm 5 | 5 U-Disk                    | 27 <b>23</b> |
|         |                             | 27           |
| 5.1     |                             | 27[          |
|         |                             |              |
|         |                             |              |
|         |                             | 2723         |
|         |                             | 27           |
| 5.0     |                             |              |
| 5.2     |                             |              |
|         |                             | 28 Y UKIEME  |
|         |                             |              |
|         |                             |              |
|         |                             | 28           |

| 29             |
|----------------|
| 32 <b>28</b>   |
| 32             |
| 34 <b>30</b>   |
| 34             |
|                |
|                |
| 37 <b>33'i</b> |
| 37 Kaldırma    |
|                |

## Bölüm 1 Kullanma Bildirimi

Parmak İzi Zaman Katılım ve Erişim Kontrol Terminalimizi satın için teşekkür ederim. Lütfen kullanmadan önce bu kullanım kılavuzuna dikkatlice bakın, bu da bu ürünü kullanmanın verimliliğini artırmanıza yardımcı olur.

## 1.1 Çalışma Ortamı

- Cihazı doğrudan güçlü ışıkla ışınlanan yerlere kurmaktankaçının. Güçlü ışık, parmak izikimlik doğrulamasının başarısız olmasına yol açacak parmak izi s'lerinin toplanmasına etki eder.
- Cihazın çalışma sıcaklığı 0°C ~ 60°C'dir. Cihazı açık havada uzun süre kullanmaktan kaçının. Erişim Kontrol Cihazının normal çalışması uzun süreli dış mekan kullanımından etkilenecektir. Yaz aylarında güneşlik veya soğutma ekipmanı kullanılması ve kışın ısıtma tesisatı kullanılması, cihazın açık havada kullanılması gerekiyorsa korunması önerilir.

### 1.2 Yükleme Notları

- Lütfen cihazla birlikte gelen DC 12V adaptörünü kullanın.
- Lütfen güç kaynağınızın "KAPASI" durumunda olduğundan emin olun. Aksi takdirde, kurulum sırasında gücü açarsanız cihaza veya cihazın çekirdek kısmına zarar verebilir.
- Elektrostatik ortamda veya kuru havalarda kurulurken, cihazın aşırı statik elektrikten zarar görmesini önlemek için lütfen önce GND kablosuna bağlayın.
- Kabloların çekirdeği 5MM'den fazla maruz kalmamalıdır. Bağlantıdaki yalıtım bandının a olduğunu kullanmak ve kabloları ayırt etmek için farklırenk kullanmak daha iyidir.
- Lütfen diğer tüm kabloları bağladıktan sonra güç kablosunu bağlayın. Cihaz normal şekilde çalışamadığında, lütfen elektriği kesin ve tüm bağlantıyı kontrol edin. Not: Canlı tüm kablolama işlemi cihazın hasar görmesine neden olabilir. Bu hasar altında garanti uygulanmaz.
- Cihaz güç kaynağından uzaksa, lütfen cihazı bir Ethernet kablosuyla güç kaynağına bağlamayın. Çünkü uzun iletim mesafesi voltajın zayıflamasına neden olabilir.
- Cihazın 1.4M 1.5M yüksekliğe takılması önerilir.
- Kapıyı açamayacağınız herhangi bir kazayı önlemek için lütfen kapı açma işlevini test ederken birinin kapının dışında olduğundan emin olun.
- Lütfen bu "kurulum kılavuzuna" kesinlikle uyun. Aksi takdirde, yanlış kablolama nedeniyle herhangi bir cihaz hasarı garanti kapsamında değildir.

### 1.3 Bağlayıcı Diyagramı

Bağlayıcı aşağıdaki gibidir:

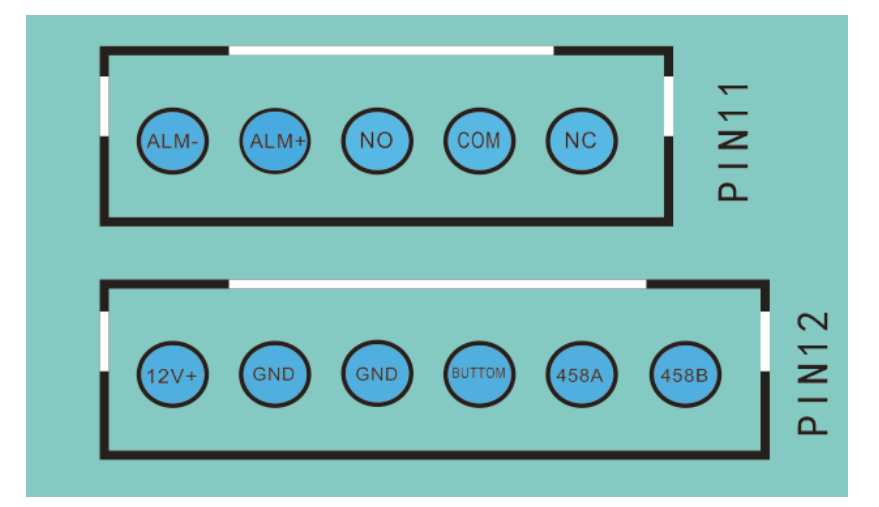

## 1.4 Bağlayıcı açıklaması

➢ PIN11:

NC, COM ve NO: Kilitiçin Connecting

ALARM1+ ve ALARM1-: Alarma bağlanıyor.

➢ PIN12:

12V ve GND: DC güç girişi.

**Buttom ve GND:** İç mekana kurulabilen çıkış düğmesine bağlanma. Bu düğmeye bastığınızda kapı açılacaktır.

485A ve 485B: RS485 okuyucuya bağlanma.

## Bölüm 2 Hızlı Başvuru

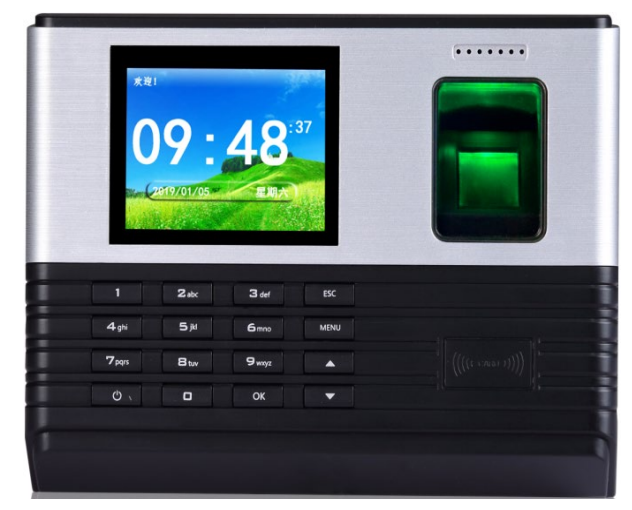

A-L355 Parmak İzi Zamanı Yoklama ve Erişim Kontrolü Terminal

## 2.1 Tuş Düğmesi

Tuş Takımı Düzeni aşağıdaki gibi gösterilir:

| 1      | 2abc | 3def          | ESC  |
|--------|------|---------------|------|
| 4yazma | 5jkl | 6çok<br>fazla | MENÜ |
| 7pqrs  | 8tuv | 9wxyz         |      |
| O      | 0    | TAMAM         | ▼    |

Tuş takımının açıklaması aşağıdakigibidir:

| <ul> <li>ESC</li> </ul>  | Exit or cancel      |
|--------------------------|---------------------|
| <ul> <li>MENU</li> </ul> | Enter the main menu |
| <ul> <li>OK</li> </ul>   | Confirm option      |
| • •                      | Power on/off        |
| • 🔺                      | Page up             |
| • •                      | Page down           |
| • 09                     | number key          |

## 2.2 Parmak İzine Basma Yöntemi

**Doğru basma yöntemi:** Parmak izi toplama penceresinin ortasına mümkün olduğunca hizalanmış olarak parmağınızla parmak izi toplama penceresine basın. Parmak basma yöntemi aşağıdaki gibidir:

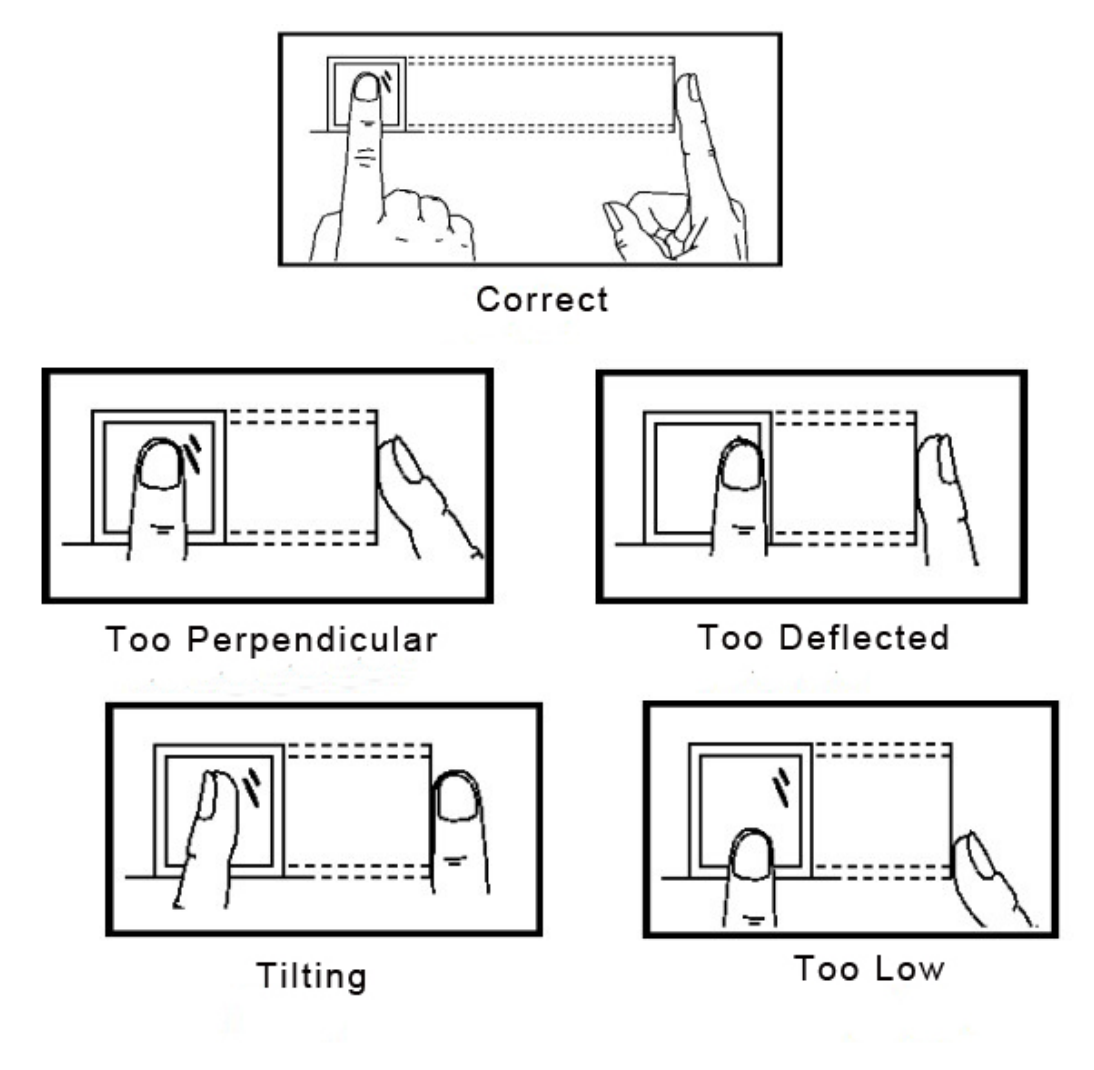

## 2.3 Menü

Cihaz beklemedeyken, ana Menüyegirmek için (MENÜ) tuşunabasın. Belirli bir öğeyi çalıştırmanız gerekiyorsa, menüyü, put numarasını vb. seçebilmek için doğrudan işlev tuşuna ve sayı tuşuna basabilirsiniz.

#### ✤ [MENÜ]

Ana menü yedi öğe içerir: [Kullanıcı], [LogData], [U-Disk], [Ağ], [Sistem], [ACS] ve [Hakkında].

Bu yedi öğe snond seviye menüsü, üçüncü seviye menü, hatta ilgili işlevin çalıştırdığı dördüncü seviye menüyü içerir.

#### Ana menü aşağıdaki gibidir:

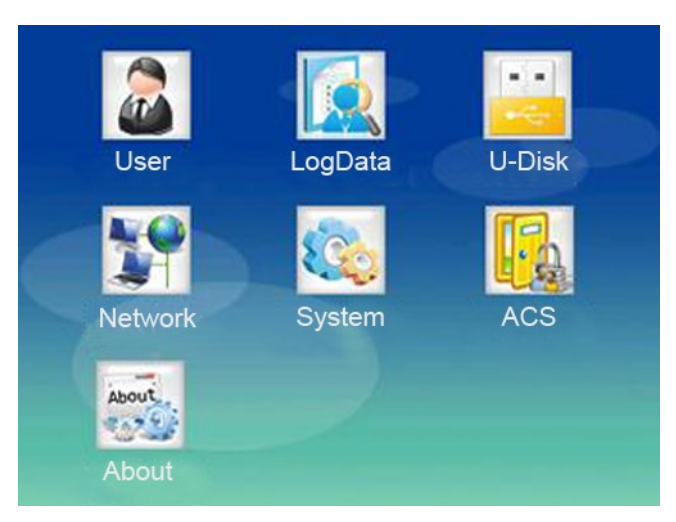

#### ✤ [Kullanıcı]

Üç alt adiçerir: **[Kayıt]**, **[Del]** ve **[Düzenle]**. Parmak izlerini, şifreleri, kimlik kartı verilerini vb.

#### [LogData]

Dört alt menüsüiçerir: **[ViewLog]**, **[LogSet]**, **[LogInfo]** ve **[tSegment]**. Günlük verilerini sorgulayabilir, zamanı yeniden doğrulayabilir, günlük verilerini silebilir vb. Daha fazla ayrıntı lütfen 'Bölüm 4'e bakın.

#### U-Disk

**[Upload]** ve **[Download]**içerir. Verileri yedekleyebilir ve geri yükleyebilirsiniz. Daha fazla ayrıntı lütfen 'Bölüm 5'i kontrol edin.

#### ✤ [Ağ]

Aygıt kimliği, iletişim parolası, yerel bağlantı noktası vb. ayarlayabilirsiniz.

#### [Sistem]

Dili değiştirebilir, zaman ve volume, güncelleme sistemi vb.

#### ✤ [ACS]

Açık gecikme, kurcalama uyarısı, röle alarmı vb. ayarlayabilirsiniz.

#### [Hakkında]

Seri numarasını, tarihi, MAC'i, yazılım / ürün yazılımı sürümünü, parmak izi sayısını vb.

## 2.4 Temel İşlem

#### Güç açık

Takın ve LCD müzikli arayüzdeki gücü gösterir (cihaz varsayılan olarak Otomatik Güç Açık olarak açıktır).

**Not:** Bu cihazın güç kaynağı DC 12V olmalıdır.

≻ MENÜ

Ana menüyegirmek içinmenü tuşa (basın. Ardından ihtiyaçlarınıza göre [Kullanıcı], [LogData], [U-Disk], [ACS]veya [Hakkında] menüsünü girebilirsiniz.

☑ Not:

O,1 Cihaz yönetici olarak kaydedilmişse, kullanıcıların ana menüye girildiğinde doğrulanmış olmaları gerekir.

o,<sup>2</sup> Ana menüye giremediyseniz, cihazı yazılıma bağlamanız ve yönetici ayrıcalığını iptal etmeniz gerekir. (Ayrıntılar lütfen 'Bölüm 10'a bakın.)

#### > Kullanıcı

【MENÜ】 tuşa basarak main menüsüne girin, [Kullanıcı] öğesini seçin vegirmek için 【Tamam】 tuşuna basın (veya girmek için tuşa 【1】 basın). Kullanıcı bilgilerini kaydedebilir, silebilir veya düzenleyebilirsiniz.

**[Kayıt]** menüsünde, Kayıt Kimliği, Ad ve Rol'ü kaydedebilir ve parmak izi, parola veya kimlik kartını kaydetmeyi seçebilirsiniz.

**[Del]** menüsünde Kayıt Kimliği'ni girin, ardından bu kullanıcının bilgilerini silebilirsiniz. (Daha fazla ayrıntı lütfen 'Bölüm 3'e bakın.)

**[Düzenle]** menüsüne Kayıt Kimliğini girin ve kullanıcı bilgilerini sorgulayabilir veya düzenleyebilirsiniz.

Mot: Giriş yaptığınız Kayıt Kimliği '0' olduğunda tüm kullanıcıları gösterir.

Verileri Günlüğe Kaydet

Ana menüye girmek  $\rightarrow$  [ kaydırmak için [MENÜ ] tuşuna basın $\rightarrow$ ] veya [  $\bigstar$  ]

tuşu  $\rightarrow$  [LogData] öğesini seçin  $\rightarrow$  girmek için **(**Tamam **)** tuşuna basın (veya girmek için tuşa **(**2 **)**).

Dört alt ad içerir: [ViewLog], [LogSet], [LogInfo] ve [tSegment].

[ViewLog] : Girmekiçin 1 ] [] tuşu veya anahtarı [] Tamam tuşuna basın, katılım günlüğünü ve yönetici günlüğünü sorgulayabilirsiniz. Kayıt Kimliğini girin ve bu kullanıcının günlüğünü görüntüleyebilirsiniz.

→girmek içintamam 【】 basın (veya girmek için tuşa 【2】). Saati yeniden doğrulamayı ayarlayabilir ve günlükleri silebilirsiniz.

[LogInfo] :  $\begin{bmatrix} kaydırın \\ mathcal{A} \end{bmatrix}$  veya  $\begin{bmatrix} \\ mathcal{A} \end{bmatrix}$  tuşu seçin → [LogInfo] seçin →girmek içintamam ]  $\begin{bmatrix} basın (veya girmek için tuşa [3] basın)$ . Cihazın tüm kayıtlarının numaralarını görüntüleyebilirsiniz.

[tSegment] : 【 kaydırın 🛧 】 veya 【 🛧 】 tuşu seçin → [tSegment] öğesini seçin

【 →girmek içintamam】 tuşuna basın (veya girmek için tuşa 【4】 basın). Katılım için 8:00 – 12:00 (Duty on); 13:00 – 17:00 (Duty off) gibi 24 farklı görev süresi belirleyebilirsiniz.

U-Disk

[kaydırın  $\bigstar$ ] veya [  $\bigstar$ ] tuşu seçin  $\rightarrow$  [U-Disk] seçin  $\rightarrow$ girmek için tamam [] basın (veya girmek için tuşa [3]). İki alt ad içerir: [Upload] ve [Download].

Tarihi Attendance Log, Geçmiş Yönetici Günlüğü ve Tüm Kayıtlı Verileri indirebilir, Tüm Kayıtlı Verileri yükleyebilirsiniz.

≻ Ağ

Kaydırın ☆ 】veya 【 ☆ 】tuşu seçin → [Ağ] öğesini seçin → girmek için tamam 【 】 basın(veya girmek için tuşa 【 4 】). Aygıt Kimliği, İletişim Parolası, Yerel bağlantı noktası vb. ayarlayabilirsiniz.

> Sistem

【kaydırın 🛠 】veya 【 🛠 】 tuşu seçin → [Sistem] seçin →girmek için tamam 】 【 basın

(veya girmek için tuşa 【 5 】). 5 alt ad içerir: [Dil], [Fabrika Ayarları], [Kişisel Ayarlar], [Zaman Ayarları] ve [Sistem Güncellemesi].

[Dil] : Dili değiştirebilirsiniz. Dili değiştirdikten sonra sistem yeniden başlatılır.

[Fabrika Ayarları] : Fabrika ayarlarını geri yükleyebilirsiniz.

[Kişisel Ayarlar] : Ses ve ekran koruyucu zamanlayıcıyı ayarlayabilirsiniz.

[Saat Ayarları] : Sistem saatini ve alarmı ayarlayabilirsiniz.

**[Sistem Güncelleştirmesi]** : USB diske yeni ürün yazılımıyla bağlandıktan sonra sistemi güncellersiniz.

> ACS

 $kaydırın \bigstar$  veya  $k \bigstar$  tuşu seçin  $\rightarrow$  [ACS] seçin  $k \rightarrow$  girmek içinTamam k tuşuna basın (veya girmek için tuşa  $k \in k$  basın).

Aşağıdaki gibi alt adlar içerir:

**[Gecikmeyi Aç]** : **【** Tamam **】** tuşuna bastığınızda açık gecikme süresini ayarlayabilirsiniz.

[Kilit Denetimi]: [ kaydırın  $\bigstar$  ] veya [  $\bigstar$  ] tuşu seçin  $\rightarrow$  [Kilit Kontrolü] $\rightarrow$ 

【Tamam】 tuşuna basın, kilidin durumunu Otomatik, Açık Tut veya Yakın Tut olarak ayarlayabilirsiniz.

[Röle Alarmı] : $\$  kaydırın $\$   $\$   $\$  veya $\$   $\$   $\$  tuşuseçin  $\rightarrow$ [Röle Alarmı]seçin $\$   $\$   $\$   $\$  tamam $\$  tuşuna basın,röle alarmını açabilir veya kapatabilirsiniz.

[485 Okuyucu]: [ kaydırın  $\bigstar$ ] veya [  $\bigstar$ ] tuşu seçin  $\rightarrow$  [485 Reader] seçin  $\rightarrow$ 

【Tamam】 tuşuna basın, 485 okuyucuyuaçabilir veyakapatabilirsiniz.

**[485 Baudrate]** : **[** kaydırın  $\bigstar$  **]** veya **[**  $\bigstar$  **]** tuşu seçin  $\rightarrow$  **[485 Baudrate]** seçin **[**  $\rightarrow$  tamam **]** tuşuna basın, 9600, 19200, 38400, 57600 veya 115200olarakayarlayabilirsiniz.

Hakkında

【kaydırın ☆ 】veya【 ☆ 】 tuşu seçin → [Hakkında] öğesini seçin 【 → girmek içinTamam 】 tuşuna basın(veya girmek için7】 【 tuşa basın). Aşağıdaki gibi gösterir:

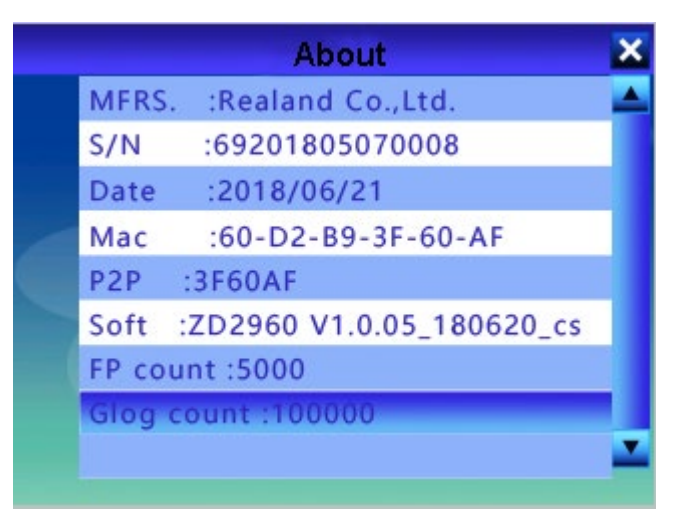

## Bölüm 3 Kullanıcı Yönetimi

Ana sayfa penceresinde devince, cihaz menüsüne girmek için 【MENÜ】 basın (Yönetici ayarlandıysa, ana menüye girmeden önce doğrulanmanız gerekir). Ana menu aşağıdaki gibidir:

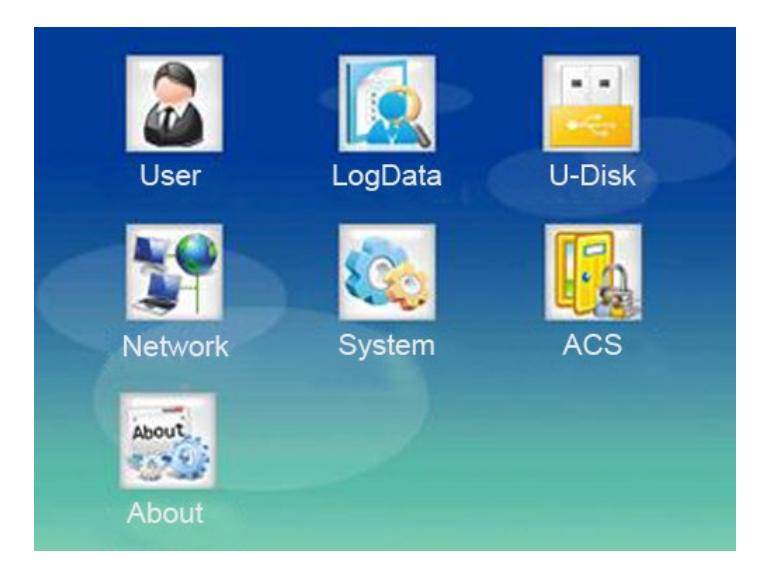

[kaydırın  $\bigstar$ ] veya [  $\bigstar$ ] tuşu seçin  $\rightarrow$  [Kullanıcı] seçeneğini belirleyin

【 →menüye girmek içinTamam 】 tuşuna basın (veya1 】 tuşa 【 tuşa basın). [Kullanıcı] menüsü altında aşağıdaki gibi üç alt menü vardır:

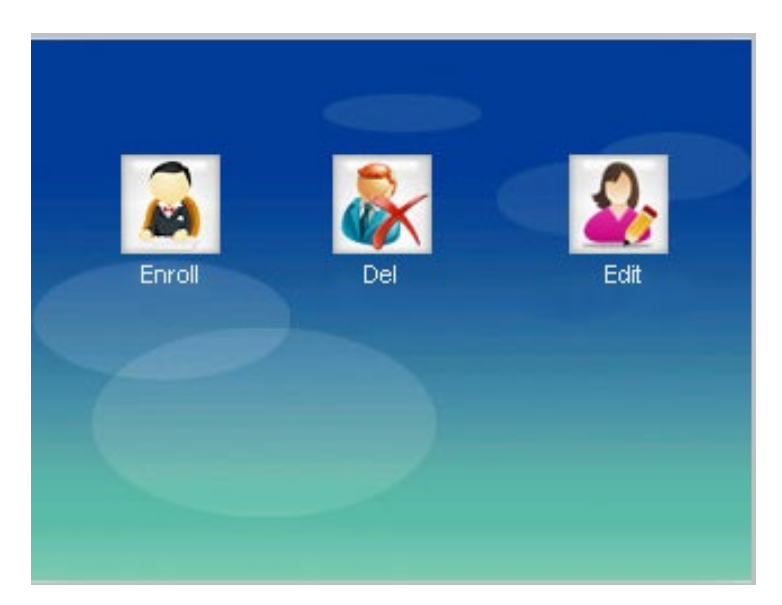

## 3.1 Kullanıcıyı Kaydettir

Cihaz için üç doğrulama yöntemi vardır: parmak izi, şifre ve RFID kart.

Her çalışan yalnızca bir Kayıtlı Kimlik kaydedebilir. Kayıt Kimliği, çalışan için benzersiz bir işarettir. Cihazdan ve yazılımdan kayıt kimliği tutarlı olmalıdır.

#### 3.1.1 Parmak İzi Kaydettir

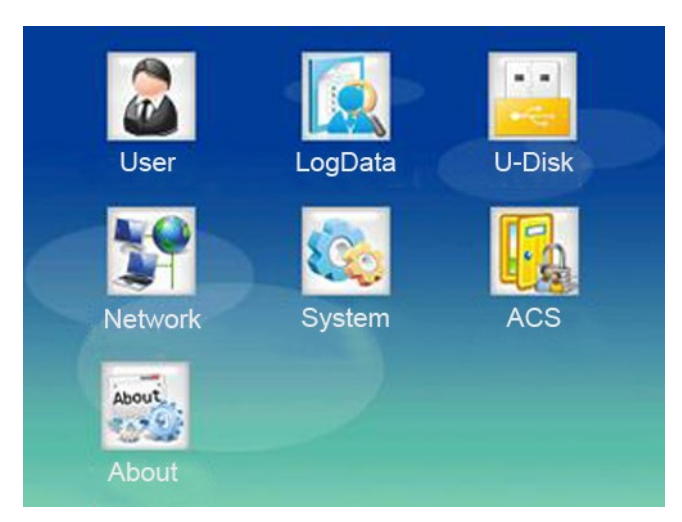

#### Adım -ları:

**(**MENÜ**)** tuşa basarak ana menüye girin  $\rightarrow$  **[Kullanıcı**]  $\rightarrow$  **[Kayıt**]  $\rightarrow$  giriş Kayıt Kimliği  $\rightarrow$  giriş Adı ve Rolü  $\rightarrow$  Parmak İzini Kaydettir'i seçin  $\rightarrow$  sensörde aynı parmağı üç kez basılı  $\rightarrow$  ECS **()** tuşunabasın.

Başvuru için aşağıdaki ayrıntılar:

1. [Kullanıcı] → [Kayıt] → ana menüye girmek için 【 MENÜ 】 tuşlarınabasın. Ekran aşağıdaki gibi gösterilir:

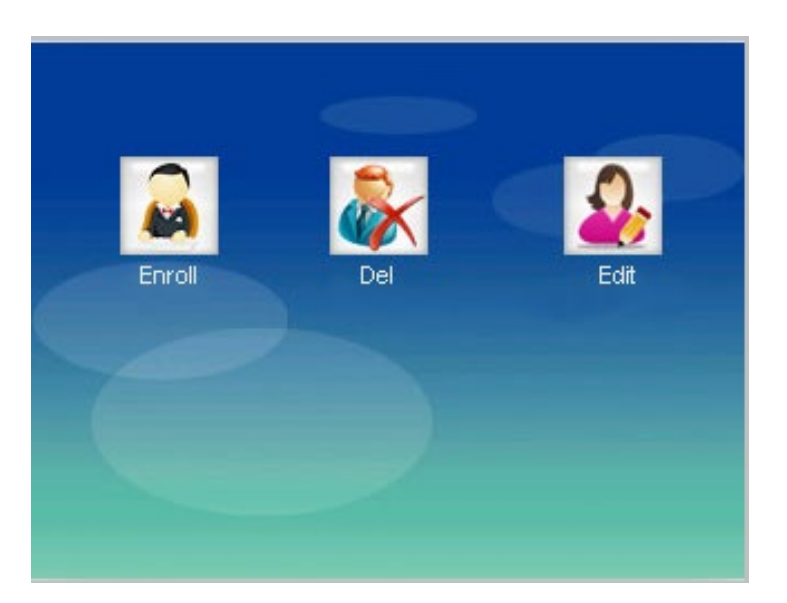

O,1 【kaydırın 2 ] veya 【 2 ] tuşu seçin ve [Kaydol]seçeneğini belirleyin, ardındanaşağıdaki gibi pencereye girmek için 【 Tamam 】 tuşuna basın (veya1 】 【 tuşa basın:

|           | Enroll ID | × |
|-----------|-----------|---|
| Enroll ID |           |   |
|           |           |   |
|           | 00000001  |   |
|           | ОК        |   |

O,2Kayıt Kimliği girin  $\rightarrow$  onaylamak için Tamam ] tuşunabasın [.

[ kaydırın ☆] veya [ ☆ ] tuşu seçin → Ad →ba [Tamam'ıseçin ] aşağıdaki gibi → kullanıcı adını girin:

| User0   | 0000001               | ×              |
|---------|-----------------------|----------------|
|         | Input mo<br>Switch In | de:a<br>put-F1 |
| Jackson |                       | 2              |
| 2       |                       |                |
| Set-OK  | Bac                   | k-ESC          |

O,3Tamam {tuşunabasın}  $\rightarrow$  { kaydırın  $\bigstar$  } veya {  $\bigstar$  } tuşu  $\rightarrow$  Rol

→ Tamam'ıseçin 【 】 → Kullanıcı veya → Yönetici'yiseçin → aşağıdaki gibi Tamam
 【 】 tuşuna basın:

| User    | 100000001 | ×                                         |
|---------|-----------|-------------------------------------------|
|         |           |                                           |
|         |           |                                           |
|         |           |                                           |
| $\odot$ | User      |                                           |
| 0       | Manager   |                                           |
|         |           |                                           |
|         |           |                                           |
|         |           |                                           |
|         | •         | <ul> <li>User</li> <li>Manager</li> </ul> |

3. 【kaydırın ☆】veya【☆】tuşu seçin → Parmak İzini →Tamam 【】

tuşunabasın. Sensöre aynı parmağınızı üç kez bastırın. Cihaz "Bip Bip Bip" sesini verdikten sonra, kayıtlı bilgiler otomatik olarak kaydedilir. Aşağıdaki gibi gösterir:

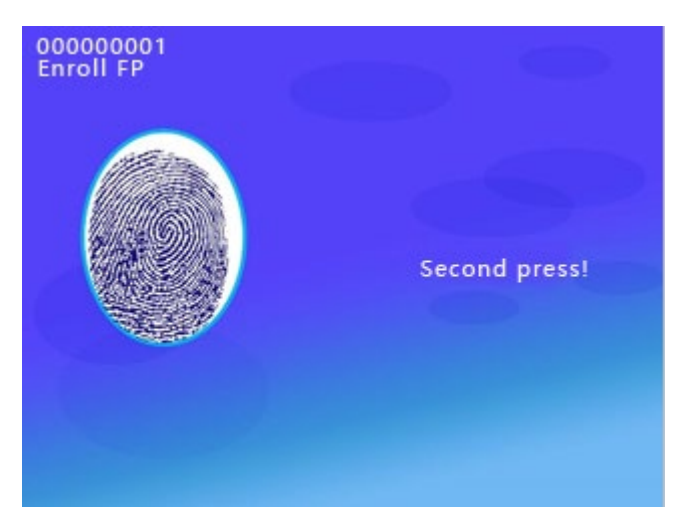

4. Yeni 【 birparmak izi kaydetmek içintamam 】 tuşa basın ve yukarıdaki adımları yineleyin. Aksi takdirde,çıkmakiçin ecs 】【 basın.

#### 3.1.2 Parolayı Kaydettir

1. menüye 【tuşa basın 】 [Kullanıcı] → [Kayıt]'ı seçin →. Ekran aşağıdaki gibi gösterilir:

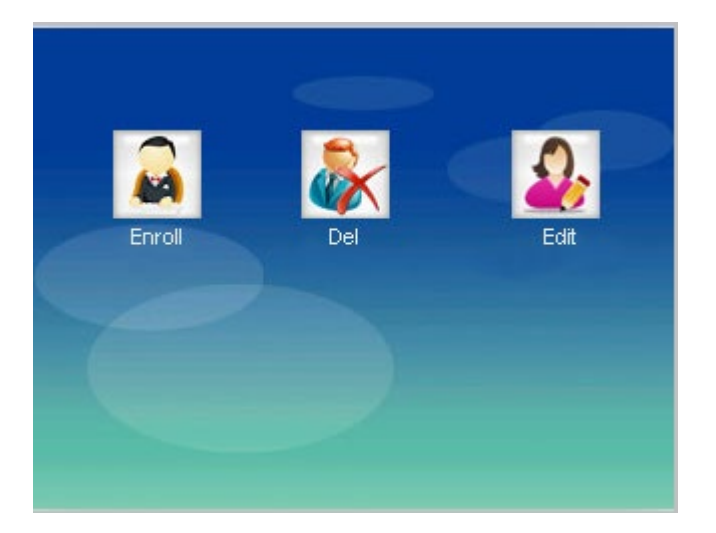

2. O,1 []] veya [)] tuşu basılın ve [Kaydol]öğesini seçin, ardından

pencereyegirmek için 【tamam 】 tuşunabasın (veya1】 【tuşa basın). Ekran aşağıdaki gibi gösterilir:

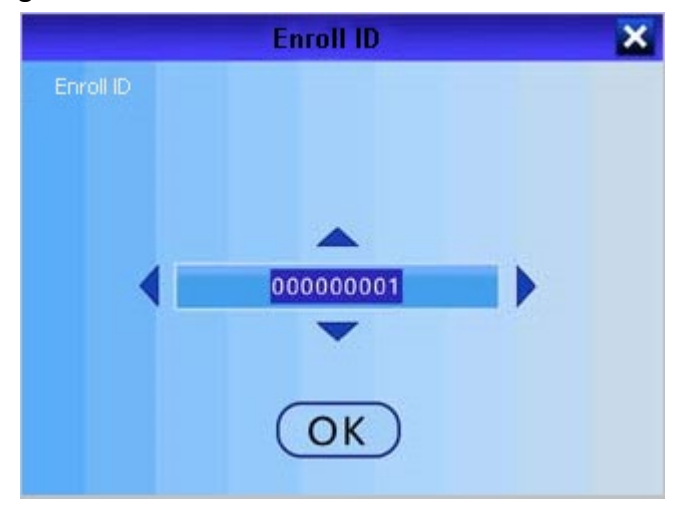

O,2Kayıt Kimliği girin  $\rightarrow$  onaylamak için Tamam ] tuşunabasın [.

【 kaydırın ☆ 】 veya 【 ☆ 】 tuşu seçin → Ad → press 【Oktuşu 】 →girişkullanıcı adı. Ekran aşağıdaki gibi gösterilir:

| User0   | 0000001               | ×              |
|---------|-----------------------|----------------|
|         | Input mo<br>Switch In | de:a<br>put-F1 |
| Jackson |                       | 2              |
| 2       |                       |                |
| Set-OK  | Bac                   | k-ESC          |

3. 【kaydırın ☆ 】veya 【 ☆ 】tuşu seçin → Şifreyi 【 →Ap 【 basın 】ke→y şifreyi girin →tamam 【 】tuşunabasın. Ekran aşağıdaki gibi gösterilir:

| User000000         | 001 🗙    |
|--------------------|----------|
|                    |          |
| Input Passw 123456 |          |
|                    |          |
| Set-OK             | Back-ESC |

#### 3.1.3 Kayıt Kartı

 [Kullanıcı] → [Kayıt]→ana menüye girmek için 【 MENÜ】 tuşlarına basın. Ekran aşağıdaki gibi gösterilir:

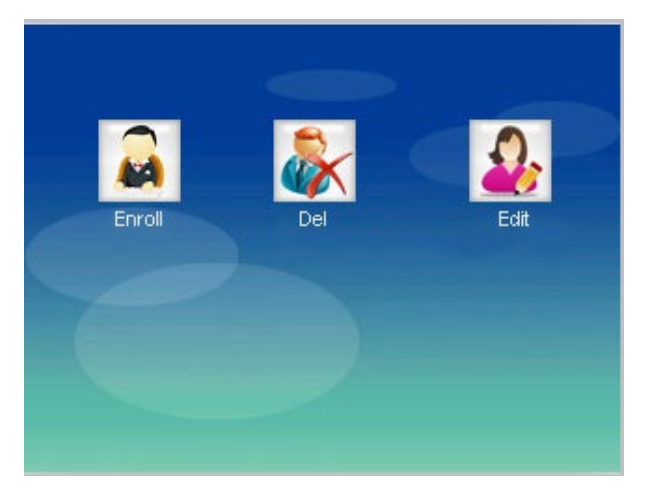

2. O,1 [] veya [) tuşu basılın ve [Kaydol]öğesini seçin, ardından

pencereyegirmek için 【tamam 】tuşunabasın (veya1】 【tuşa basın). Ekran aşağıdaki gibi gösterilir:

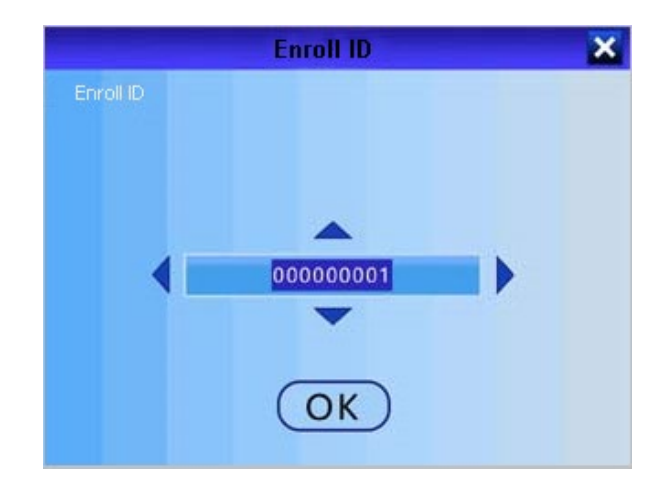

O,2Kayıt Kimliği girin →onaylamak için Tamam 】 【 basın. 【 kaydırın 🛧 】

veya (  $\uparrow$  ) tuşu seçin  $\rightarrow$  Ad  $\rightarrow$  bayı (Tamam'ıseçin )  $\rightarrow$  kullanıcı adını girin:

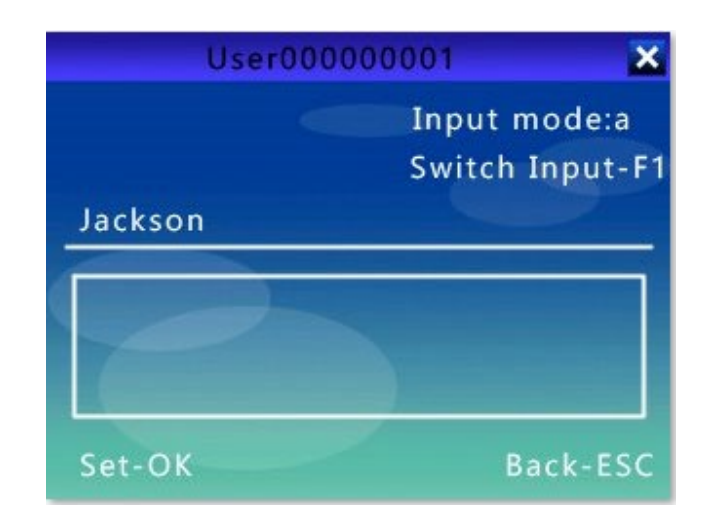

3. 【 kaydırın ☆ 】 veya 【 ☆ 】 tuşu → Kartı Kaydettir 'i seçin. Kartı

algılama alanına koyun,cihaz kartı algılar ve kart numarasını gösterir. 'DDD' sesini istediğinde, cihaz kartı otomatik olarak kaydeder.

Ekran aşağıdaki gibidir:

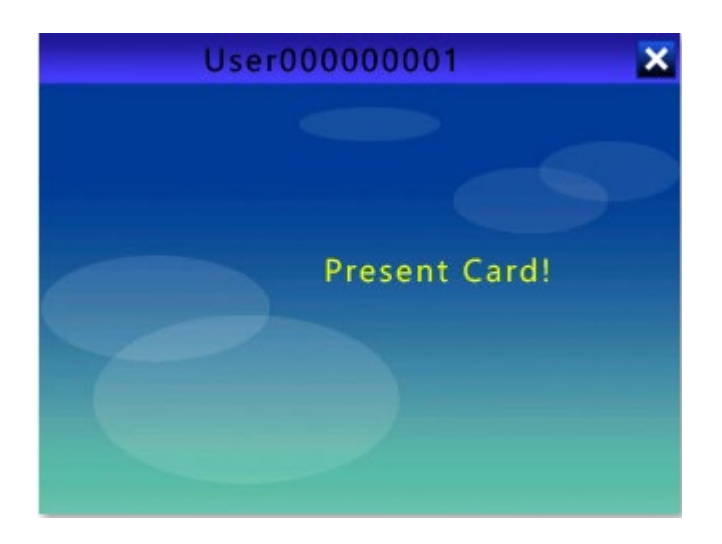

#### Mot:

Herhangi bir kullanıcı menüye girebilir ve kayıtlı bir yönetici olmadan ayarları değiştirebilir. Bir yönetici cihaza kayıtlıysa, yalnızca yönetici doğrulandığında kullanıcı ayarları değiştirebilir.

[Yönetici] cihazın tüm işlevlerini çalıştırabilecek en yüksek yetkiye sahiptir.

Kayıt Kimliği'ni sorguladığınızda, sıfır olmayan en son sayıları girmeniz yeterlidir. Örneğin, kimlik 000000050, sadece "50" de anahtar verebilirsiniz.

#### 3.2 Kaydı Sil

- İpuçları: Cihaz, parmak izi kaydı için maksimum kapasiteye sahiptir.
   Maksimuma geldiğinde, cihazdan bir uyarı vardır. Çalışan istifa ettiğinde, lütfen kayıt bilgilerini silin.
- [Kullanıcı]→ [Del] ana → menüsüne girmek için 【 MENU】 tuşuna basın
   → tamam 【 】 tuşuna basın. Ekran aşağıdaki gibi gösterilir:

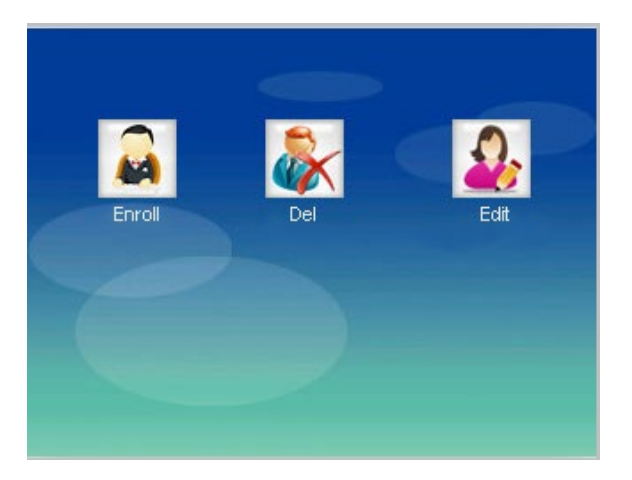

 O,1 [kaydırın 2] veya [2] tuşuseçinve [Del]öğesiniseçin, ardındangirmek için [ tamam ] tuşunabasın (veya2 ] [tuşabasın).

O,2 Silmeniz gereken Kayıt Kimliği'ni girin.

O,3 [kaydırın  $\bigstar$ ] veya [ $\bigstar$ ] tuşu  $\rightarrow$  silmek için gereken bilgileri

seçin  $\rightarrow$  tamam **()** tuşa basın  $\rightarrow \rightarrow$  ecs **()** tuşuna basın. Parmak izi, şifre, kart vb.

#### 3.3 Kullanıcı Kimlik Doğrulaması

#### Parmak izi doğrulama

Parmak izini 1: N modunda doğrulayın. Parmağı sensöre doğru şekilde bastırın.

Başarıyla doğrulandığında, cihaz "Teşekkür ederim" diye sorar ve ekranda "Başarı" görüntüler. Başarısız olursa, sorar ve "Yeniden basın" görüntüler.

#### Parola doğrulama

Ana arabirime Kayıt Kimliği girin  $\rightarrow$  parolayı girmek  $\left[ \rightarrow Tamam \right]$  tuşuna basın.

Başarıyla doğrulandığında, cihaz "Teşekkür ederim" sorar ve ekranda "Başarı" görüntüler. Başarısız olursa, sorar ve "Yanlış parola" görüntüler.

#### ➢ Kart doğrulama

Kartı algılama alanına koy.

Başarıyla doğrulandığında, cihaz "Teşekkür ederim" sorar ve ekranda "Başarı" görüntüler. Başarısız olursa, sorar ve "Geçersiz kart" görüntüler.

# Bölüm 4 Günlük Yönetimi

## 4.1 [ViewLog]

menüye aşağıdakigibi girmek için ( MENÜ ) tuşa basın, sonra [LogData] öğesini seçin ve (Tamam ) tuşuna basın (veya2) (tuşa basın:

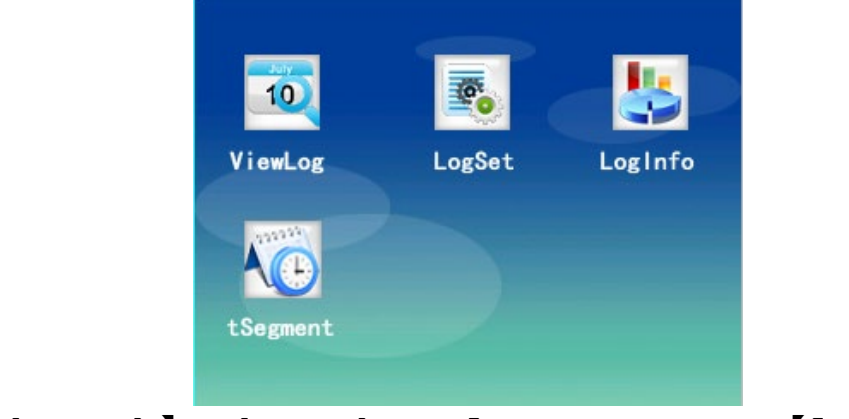

1. [ViewLog] 】 → [LogData] tuş → 【MENU tuşuna basın → 【】 veya

【 ☆ Katılım günlüğünü veya yönetici günlüğünü görüntülemek için 】 tuşu kaydırın. Ekran aşağıdaki gibidir:

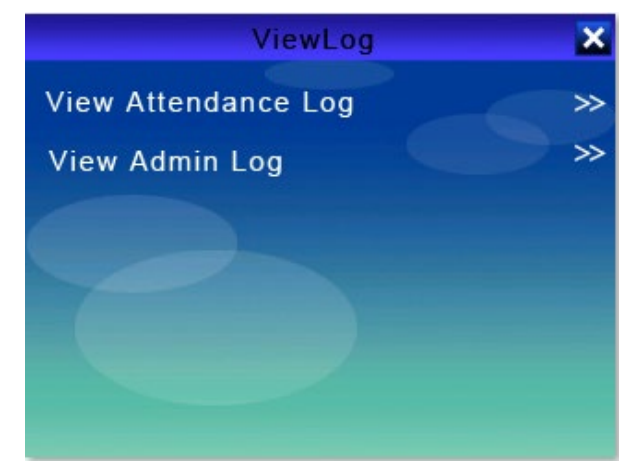

 Tamam 【tuşunabasın】 tuşuna basın → Kayıt Kimliği'ni girin → onaylamak 【içinTamam】 tuşunabasın. Ekran aşağıdaki gibi gösterilir:

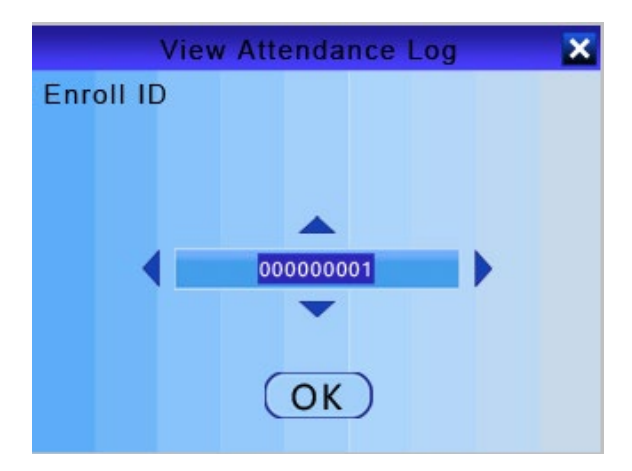

3. Yönetici günlüğünü görüntüleme adımları, katılım günlüğünü görüntülemekle aynıdır.

Not: Yönetici Günlüğü, yöneticinin işletim verileridir. Yönetici menüye her girdiğinde veya ayarları değiştirdiğinde, bu işlemin bir kaydı kaydedilir.

| Madde | Tarif                | Madde   | Tarif       |
|-------|----------------------|---------|-------------|
| v-f   | Parmak İzi Doğrulama | MERHABA | Zamanla IN  |
| V-P   | Parola Doğrulama     | 00      | Zamanla OUT |
| V-C   | Kart Doğrulama       | Veya    | DIŞARIYA    |
| N     | Katılmak             | Ben     | GERİ        |
| ORADA | Giriş Saati          | U1      | Tanım 1     |
| ORTAK | Çıkış Saati          | U2      | Tanım 2     |

#### Katılım Günlüğünün Açıklaması

#### 4.2 [Günlük Kümesi]

- [LogData] → [LogSet] → ana menüye girmek için 【MENU 】 tuşlarınabasın.
- 2. [LogSet] menüsü aşağıdaki gibidir:

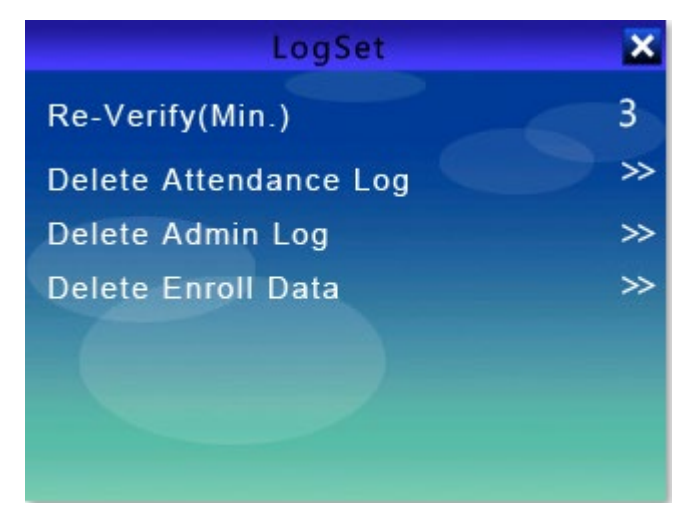

3. Yeniden Doğrula(Min.) seçeneğini belirleyin → 【 tamam 】 tuşunabasın.

(Kaydırma 【 🛧 】]veya 【 🛧 saatiyenidendoğrulamak için 】 ]tuşu veya giriş numarası.)

4. 【kaydırın ☆】] veya【☆】] tuşu →silmek için ihtiyacınız olanöğeyi

seçin → Tamam 【】 tuşuna basın. Katılım günlüğünü, yönetici günlüğünü silebilir ve verileri kaydedebilirsiniz.

#### Mot:

| Madde                                                                                                    | Tarif                                                                                                    |  |
|----------------------------------------------------------------------------------------------------|----------------------------------------------------------------------------------------------------|--|
| Yeniden Doğrula(Min.)                                                                                                    | Aynı Kayıt Kimliği'nin yoklamayı alması için<br>zaman interval. Varsayılan olarak 3<br>dakikadır. Maksimum 480 dakika. Örneğin,<br>3 dakika olarak ayarlarsanız, katılımı 3<br>dakikada birden fazla alamazsınız. |  |
| Katılım Günlüğünü SilCihazdaki tüm katılım kayıtlarını silin. PleasKatılım Günlüğünü Silsilmeden önce verileri USB flash sürücü vey<br>yazılımla yedekler. |                                                                                                    |  |
| Yönetici Günlüğünü Sil                                                                                                    | Tüm yönetici MENU işlem kayıtlarını silin.                                                                                                    |  |
| Kayıtlı Verileri Sil                                                                                                    | Parmak izleri, parolalar vb.                                                                                                    |  |

### 4.3 [LogInfo]

 [LogData] → [LogInfo] → ana menüye girmek için 【MENU【】 tuşuna basın → günlük bilgilerini görüntülemek içintamam】 tuşuna basın. Ekran aşağıdaki gibi gösterilir:

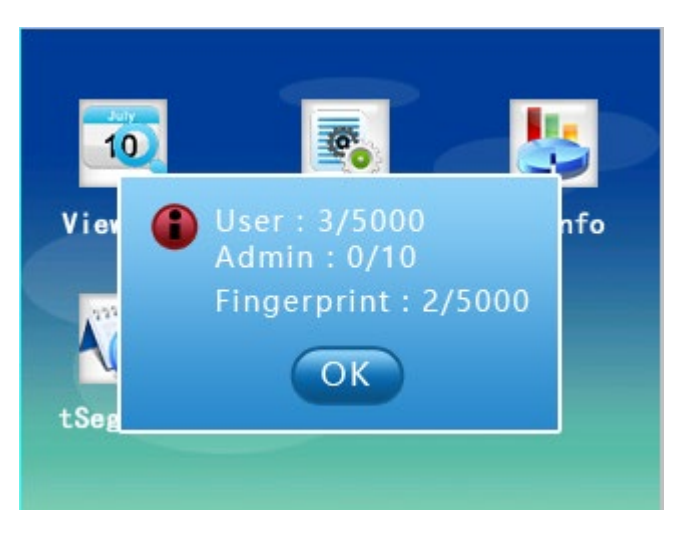

- Kullanıcı: cihaza ve kullanıcı kapasitesine zaten kayıtlı olan kullanıcı tutarı.
- Yönetici: cihaza ve yönetici kapasitesine zaten kaydolmuş olan yönetici tutarı.

- Parmak izi: cihaza zaten kayıtlı olan parmak izi miktarı ve parmak izi kapasitesi
- Sifre: cihaza zaten kayıtlı olan parmak izi miktarı ve şifre kapasitesi.
- \* Kart: cihaza zaten kayıtlı olan kart tutarı ve kart kapasitesi.
- Katılım Kaydı: katılım kaydı tutarı ve katılım günlüğü kapasitesi.
- Yönetici Kaydı: yönetici işlemi kayıt tutarı ve yönetici günlüğü kapasitesi.

#### 4.4 [tSegment]

1. Tuş  $( \rightarrow [LogData] \rightarrow [tSegment]$  tuşuna ) tuşa basın  $\rightarrow$ 

 $\left[ \text{ kaydırmanız} \rightarrow \text{gereken grubu seçin } \right] \text{ veya} \left[ \left[ \right] \right] \text{ tuşa}$ 

basın veya  $\rightarrow$  [ tamamtuşunabasın ]  $\rightarrow$  [ ] veya [ ] kaydırın  $\rightarrow$  durumu seçmek için ecs [ ] tuşuna basın ve tüm gruplar ayarlandı  $\rightarrow$  bir sonrakini ayarlayabilirsiniz  $\rightarrow$  ecs [ ] tuşuna basın $\rightarrow$ ayarladığınız tSegment kaydedilsin  $\rightarrow$  [Tamam] tuşuna basın. Ekran aşağıdaki gibi gösterilir:

| tSegment |             |        |
|----------|-------------|--------|
|          | Time        | Status |
| 01.      | 08:30-12:00 | In     |
| 02.      | 00:00-00:00 | Attend |
| 03.      | 00:00-00:00 | Attend |
| 04.      | 00:00-00:00 | Attend |
| 05.      | 00:00-00:00 | Attend |
| 06.      | 00:00-00:00 | Attend |

tSegment, ana sayfada gösterilen durum (Duty On, Duty Off, In, Over Time In, vb.) için ayarlanır. Bu durum, yazılımdaki katılım kayıtlarıyla birlikte olacaktır. Ana sayfa aşağıdaki gibidir:

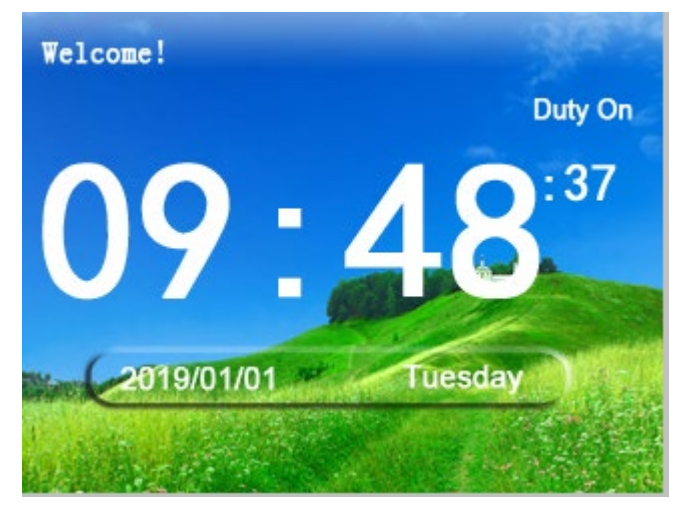

#### **Kaydetti**:

- 1. Bu cihazda 24 tSegment grubu ayarlayabilirsiniz.
- 2. Durum, Kullanıcı Def1, Kullanıcı Def2, Giriş, Çıkış, Zaman Açık, Zaman İçi İzin, Görev Açık ve Görev kapalı içerir.

## Bölüm 5 U-Disk

USB flash belleği cihaza takın  $\rightarrow$  press [MENU] tuşu  $\rightarrow$  ] veya [  $\cancel{C}$  [U-Disk]

seçmek için 【】 tuşa basın vegirmek içinTamam】 tuşuna basın (veya girmek için tuşa 【3】 basın). [U-Disk] penceresi aşağıdaki gibi gösterilir:

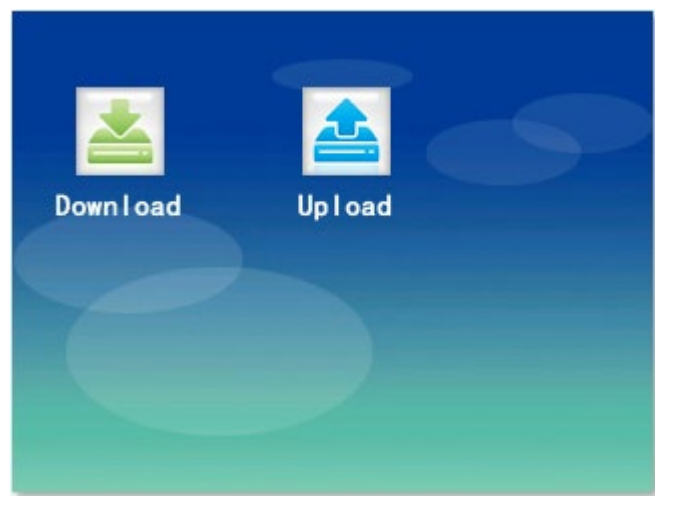

## 5.1 [İndir]

S [indir] tuşunu seçip ( tamam ) tuşunabasın(veya girmek için tuşa (1) tuşunabasın). Pencere aşağıdaki gibi gösterilir:

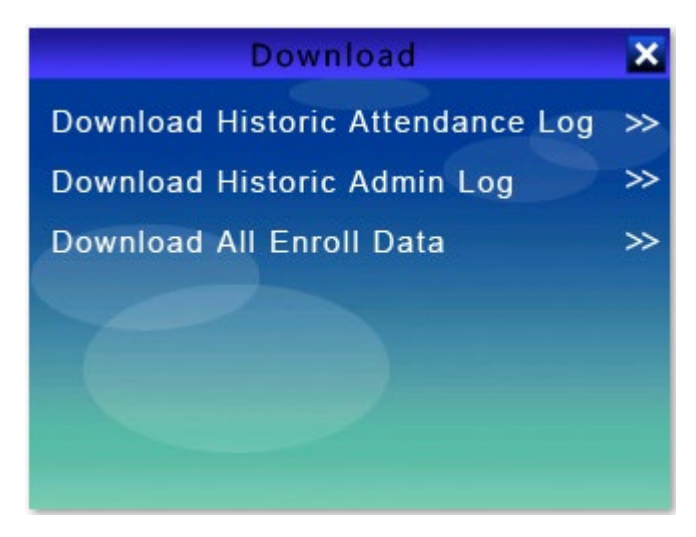

1. Geçmiş Katılım Günlüğünü İndir

<u>Cihazda depolanan tüm katılım kayıtlarını indirin.</u> Ed indirmeyi bitirdiğinde USB flash sürücüde "LogData" adlı bir klasör vardır. Ve indirdiğiniz tarihe göre adlandırılan "HisGLog\_0001\_20190101.csv" adlı bir dosya var.

2. Geçmiş Yönetici Günlüğünü İndir

<u>Cihazda depolanan tüm yönetici menüsü işlem günlüklerini indirin.</u> Ed indirmeyi bitirdiğinde USB flash sürücüde "LogData" adlı bir klasör vardır. Ve

"SLog\_0001\_20190101.csv" adında bir dosyavar, indirdiğiniz tarihe kadar acco rding olarak adlandırılıyor.

3. Tüm Kayıtlı Verileri İndir

Tüm parmak izleri, şifreler, kart numaraları vb. Ve "AllEnrollData.fps" adlı bir dosya var.

### **5.2** [Yükle]

**[Karşıya Yükle]** öğesini seçin ve **【**Tamam **】** tuşuna basın (veyagirmek içintuşa **【**2 **】** tuşuna basın). Pencere aşağıdaki gibi gösterilir:

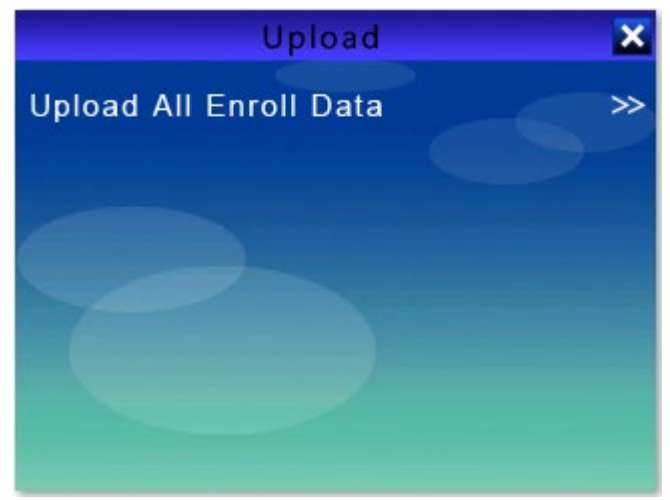

1. Tüm Kayıtlı Verileri Karşıya Yükle

USB flash sürücüdeki tüm kayıt bilgilerini cihaza yükleyin.

## Bölüm 6 Ağ Ayarı

Ana sayfada cihaz olduğunda, 【 MENÜ tuşunabasın 】 tuşabasın → ana menüye girin 【kaydırın 【 ☆ 】 veya 【 ☆ [Ağ] seçmek için 【 】 tuşa basın ve girmekiçin tamam 】 tuşuna (veya4 】 【 tuşa basın) basın. [Ağ] menüsü aşağıdaki gibi gösterilir:

| Network                | × |
|------------------------|---|
| Device ID              |   |
| 00001                  |   |
| WIFI on-off            |   |
| тср/ір                 |   |
| Communication Password |   |
| 0000000                |   |

1. Aygıt Kimliği

| Madde    | Tarif                                |
|----------|--------------------------------------|
| 1~65536  | Cihazın kimlik numarasını ayarlayın. |
| Temerrüt | 1                                    |

Not: Aygıt Kimliği, farklı Erişim Denetim Aygıtları için benzersiz bir işarettir. Yazılıma birden fazla cihaz bağlamanız gerektiğinde, Cihaz Kimliği verileri ve kayıtları farklı cihazlardan ayırt etmek için benzersiz bir işarettir.

#### 2. WIFI açık-kapalı

| Madde            | Tarif                                                 |
|------------------|-------------------------------------------------------|
| WIFI açık-kapalı | İletişimi TCP/IP veya WIFI olarak ayarlayabilirsiniz. |
| Temerrüt         | TCP/IP                                                |

Not: WIFI'ye geçtiğinizde,ihtiyacınız olan WIFI'yi çekin ve tamam
 tuşuna basın,ardından şifreyi girin veTamam
 tuşuna [basın.
 Standart TCP / IP ve WIFI'nin özelleştirilmiş olması gerekir.

#### 3. İletişim Parolası

| Madde        | Tarif                                        |
|--------------|----------------------------------------------|
| 0 ~ 99999999 | TCP/IP iletişim erişim parolasını ayarlayın. |
| Temerrüt     | 0                                            |

4. DHCP

DHCP'yi açtığınızda, aygıt otomatik olarak bir IP adresi alır ve IP Adresini el ile ayarlayamazsınız.

| Madde    | Tarif                                                              |
|----------|--------------------------------------------------------------------|
| DHCP     | Aygıtın IP adresini otomatik olarak alması<br>durumunda ayarlayın. |
| Temerrüt | Üzerinde                                                           |

5. Yerel bağlantı noktası

| Madde    | Tarif                                         |
|----------|-----------------------------------------------|
| 1~65534  | TCP/IP iletişim bağlantı noktasını ayarlayın. |
| Temerrüt | 5500                                          |

Not: Cihazı yazılıma bağladığınızda, bu bağlantı noktasını yazılım bağlantı ayarına girmeniz gerekir. Aksi takdirde, başarıyla bağlanamazsınız.

#### 6. IP Adresi

| Madde         | Tarif                                      |
|---------------|--------------------------------------------|
| 192.168.1.224 | TCP/IP iletişiminin IP adresini ayarlayın. |
| Temerrüt      | 192.168.1.224                              |

**Not:** Aygıtın IP adresi yerel LAN'ınızda benzersiz olmalıdır.

7. Alt Ağ Maskesi

| Madde         | Tarif                                             |
|---------------|---------------------------------------------------|
| 255.255.255.0 | TCP/IP iletişimi için alt ağ maskesini ayarlayın. |
| Temerrüt      | 255.255.255.0                                     |

#### 8. Ağ geçidi

| Madde       | Tarif                                        |
|-------------|----------------------------------------------|
| 192.168.1.1 | TCP/IP iletişimi için ağ geçidini ayarlayın. |
| Temerrüt    | 192.168.1.1                                  |

Not: Alt ağ maskesi ve varsayılan ağ geçidi yerel LAN'ınızdakilerle tutarlı olmalıdır.

#### 9. DNS

| Madde        | Tarif                                                                                   |
|--------------|-----------------------------------------------------------------------------------------|
| DNS Sunucusu | Dış ağa erişirken TCP/IP iletişimi için aygıtın ağ<br>adresi çözümlemesi 'ni ayarlayın. |
| Temerrüt     | 000.000.000.000                                                                         |

## 10. Gerçek Zamanlı İtme

| Madde       | Tarif                                                           |
|-------------|-----------------------------------------------------------------|
| İtme İşlevi | Cihazın gerçek zamanlı itme etkin olup olmadığını<br>ayarlayın. |
| Temerrüt    | On                                                              |

#### 11. Sunucu

| Madde        | Tarif                                                                          |
|--------------|--------------------------------------------------------------------------------|
| Sunucu IP'si | Gerçek zamanlı itme sırasında erişilecek cihazın arka plan adresini ayarlayın. |
| Temerrüt     | S0.weixinac.com                                                                |

## 12. Sunucu Bağlantı Noktası

| Madde           | Tarif                                                 |
|-----------------|-------------------------------------------------------|
| Sunucu Bağlantı | Bağlantı noktası no'yu ayarlayın. gerçek zamanlı      |
| Noktası No      | itme sırasında erişilecekcihazın arka planadresinin . |
| Temerrüt        | 5055                                                  |

#### 13. P2P Hizmeti

| Madde                | Tarif                                                  |
|----------------------|--------------------------------------------------------|
| P2P İletişim Hizmeti | Aygıt P2P iletişim hizmetini etkinleştirirseayarlayın. |
| Temerrüt             | On                                                     |

#### 14. P2P Sunucusu

| Madde              | Tarif                                                |
|--------------------|------------------------------------------------------|
| P2P Sunucusu IP'si | Adresi P2P sunucusuna erişecek şekilde<br>ayarlayın. |
| Temerrüt           | Sl.weixinac.com                                      |

## 15. P2P Bağlantı Noktası

| Madde                | Tarif                                           |
|----------------------|-------------------------------------------------|
| P2P Bağlantı Noktası | Bağlantı noktası no'yu ayarlayın. P2P iletişimi |
| No                   | sırasında erişilecek cihazın arka plan adresi.  |
| Temerrüt             | 5505                                            |

## Bölüm 7 Sistemi

Ana sayfada cihaz olduğunda, 【MENÜ】 tuşa basın,ana menüye girin 【】 veya 【→】 tuşu tuşu basılıyken [Sistem] seçin vegirmek için 【 tamam】 tuşuna (veya 5】 tuşa【) basın. [Sistem] menüsü aşağıdaki gibi gösterilir:

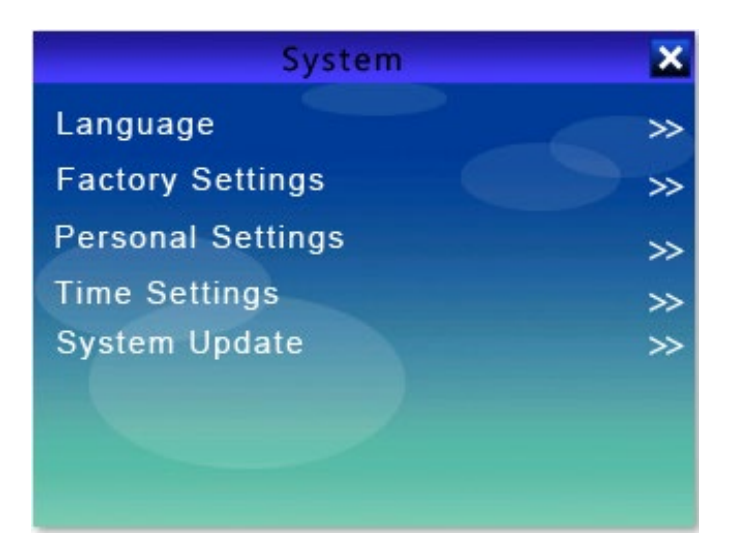

☑ Not:

O,1 [] veya [ 🔆 ] tuşa basabilir veayarları değiştirmek için [Tamam] tuşuna basabilirsiniz

O,2 Ayarları değiştirmek için 🚺 veya 🕻 👷 🕽 tuş 🛛 veya numara anahtarıs.

1. Dil

İhtiyacınız olan dili seçmekiçin 【 🛧 🕽 veya 🕻 🛧 🕽 tuşu 🛛 takabilirsiniz.

2. Fabrika Ayarları

Cihazı başlatarak, tüm kaydı, kayıtları boşaltır ve tüm ayarları geri yükler.

3. Kişisel Ayarlar

| Madde                           | Tarif                                                                                                    |
|---------------------------------|----------------------------------------------------------------------------------------------------|
| Hacim                           | Aygıtın ses düzeyini 0'dan 6'ya ayarlayın.                                                                                                    |
| Temerrüt                        | 3                                                                                                    |
| Ekran Koruyucu<br>Zamanlayıcısı | Cihazın ekran koruma durumuna girmesi için zaman<br>dilimini ayarlayın. Kapatabilir ve 1 dakika, 5 dakika,<br>10 dakika veya 30 dakikaya ayarlayabilirsiniz. |
| Temerrüt                        | Kapalı                                                                                                    |

4. Saat Ayarları

Sistem saatini ve alarmlarını ayarlayabilirsiniz.

**Sistem Saati:** Bu menüde Saat, Tarih, Tarih Biçimi, Tarih Ayırıcı ve Saat Ayırıcı 'yı ayarlayabilirsiniz.

Dünya Haritası: Saat dilimini ayarlayabilirsiniz.

**Alarm: Bu menüde** Günlük Alarm Türü, Günlük Alarm Süresi, Haftalık Alarm Süresi ve Haftalık Alarm ayarlayabilirsiniz.

5. Sistem Güncelleştirmesi

USB flash sürücü ile cihazın ürün yazılımını yükseltin. Yükseltmeden önce, lütfen cihazın tüm kayıt bilgilerini ve katılım kayıtlarını yedekleyin. Bu eylem, cihazın cihazdaki tüm bilgileri temizlemesına neden olabilir.

**Dikkat**:

Ürün yazılımını yükseltme riski vardır. Profesyonel olmayanların faaliyet göstermesi önerilmez. USB flash sürücüyü çıkarıp menüye girmeyin veya menüden çıkmayın ve yükseltme yaparken güç desteğinin tutarlı olduğundan emin olun. Aksi takdirde, aygıta zarar verir ve önyükleme hatasına neden olur.

## **Bölüm 8 ACS Yönetimi**

E cihazana sayfadayken, ana menüye girmek için 【MENÜ】 tuşuna basın, ardından

【kaydırın 】 veya 【 ☆ 】 tuşa basın ve [ACS] menüsüne girmek içintamam 】
 tuşuna (veya 【 6 】 tuşabasın) 【. [ACS] menüsü aşağıdaki gibidir:

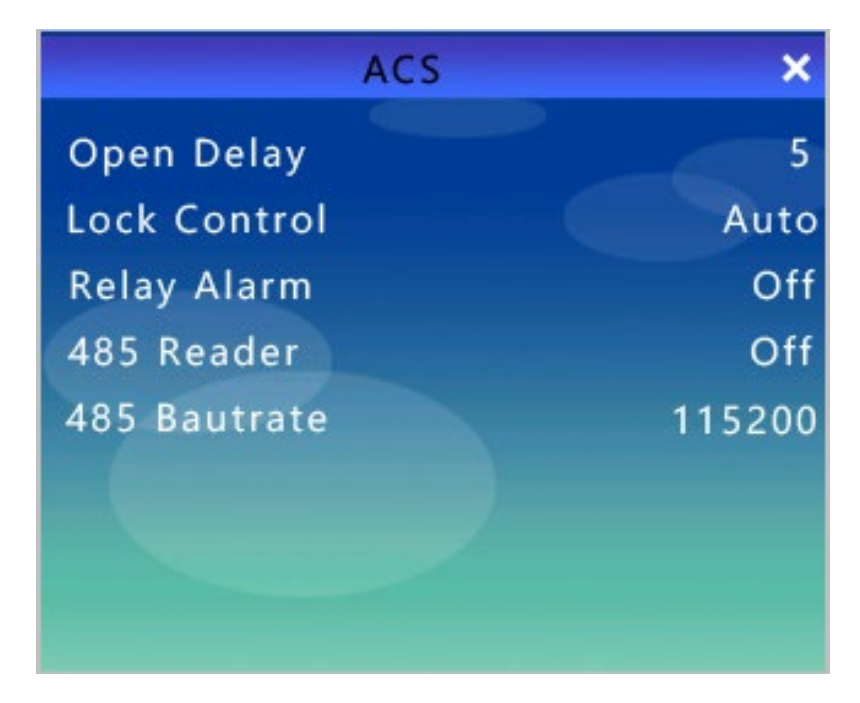

1. Gecikmeyi Aç

| Madde    | Tarif                                                                                                    |
|----------|----------------------------------------------------------------------------------------------------|
| 1 ~ 240  | Açık gecikme değerini 1 ile 240 arasında<br>ayarlayabilirsiniz.<br>Cihaz bu değerden sonra yakın kapı sinyalini<br>gönderir. |
| 0        | Cihaz, açık kapı sinyalini gönderdikten hemen<br>sonra yakın kapı sinyalini gönderir.                                        |
| Temerrüt | 5                                                                                                    |

2. Kilit Denetimi

| Madde          | Tarif                                                      |
|----------------|------------------------------------------------------------|
| Kilit Denetimi | Üç kapı durumu vardır: Otomatik, Açık Tut ve Yakın<br>Tut. |
| Temerrüt       | Araba                                                      |

#### 3. Röle Alarmı

| Madde    | Tarif                                                                                                    |
|----------|----------------------------------------------------------------------------------------------------|
| Üzerinde | Zamanlama zili etkinleştirildiğinde, bağlı harici<br>belle bir sinyal gönderilecek ve harici zil aynı anda<br>etkinleştirilecektir. Bu arada, 'ALARM2'<br>konektörüne bağlı röle alarmı çalar. |
| Kapalı   | Zamanlama zili etkinleştirildiğinde, bağlı harici zil alarmvermez.                                                                                                    |
| Temerrüt | Kapalı                                                                                                    |

#### 4. 485 Okuyucu

| Madde    | Tarif                                 |
|----------|---------------------------------------|
| Üzerinde | RS485 iletişimini etkinleştirin.      |
| Kapalı   | RS485 iletişimini devre dışı bırakın. |
| Temerrüt | Kapalı                                |

#### 5. 485 Baudoranı

| Madde    | Tarif                                   |
|----------|-----------------------------------------|
| 9600     | Baud hızını 9600bps olarak ayarlayın.   |
| 19200    | Baud oranını 19200bps olarak ayarlayın. |
| 38400    | Baud hızını 38400bps olarak ayarlayın.  |
| 57600    | Baud hızını 57600bps olarak ayarlayın.  |
| 115200   | Baud hızını 115200bps olarak ayarlayın. |
| Temerrüt | 115200                                  |

# Bölüm 9 Aygıt Bilgileri

【kaydırın ☆】 veya
【☆】 tuşu seçin ve ana menüpenceresinden 7】
【tuşa basın).
[Hakkında] menüsü aşağıdaki gibidir:

| - |
|---|
|   |
|   |
|   |
|   |
|   |
|   |
|   |
| - |
|   |

| Madde       | Tarif                       |
|-------------|-----------------------------|
| MFRS.       | Üretici                     |
| S/N         | Seri numarası               |
| Tarih       | Üretim tarihi               |
| Мас         | Ortam Erişim Denetim Adresi |
| P2P         | P2P No                      |
| Yumuşak     | Bellenim sürümü             |
| FP sayısı   | Parmak izi kapasitesi       |
| Glog sayısı | İşlem                       |

# Yönetici Erişimini Kaldır

1. Yazılıma Göre Kaldır

Cihaza en az iki yönetici kaydetmeniz önerilir. Bir yönetici cihazı çalıştıramadığında, başka bir yönetici doğrulanabilir.

Tek yönetici ana menüye giremediğinde, lütfen cihazı yazılıma bağlayın ve yazılımdaki ayrıcalığı iptal edin.

Adım -ları:

O,1Aygıtı ve bilgisayarı aynı LAN'a bağlayın. (Lütfen TCP/IP iletişimini seçin.)

O,2RAMS yazılımını açın → [Aygıt Yönetimi] öğesini seçin ve cihazı aşağıdaki gibi ekleyin:

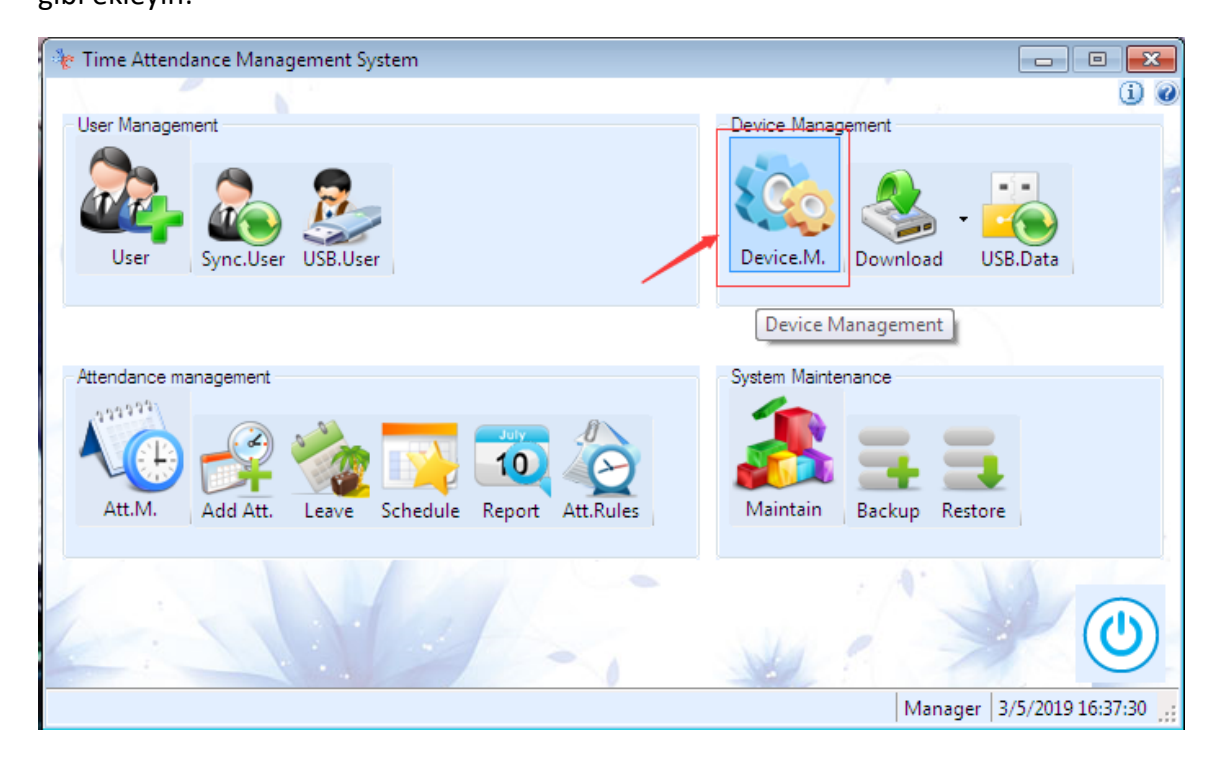

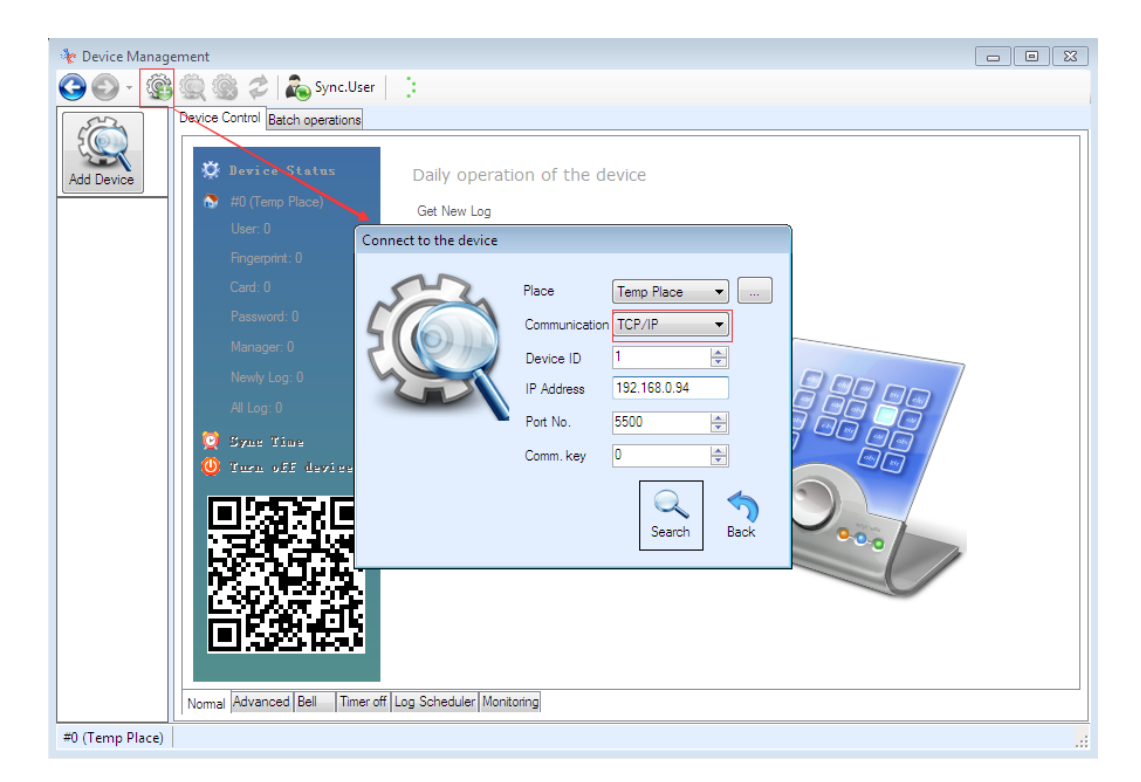

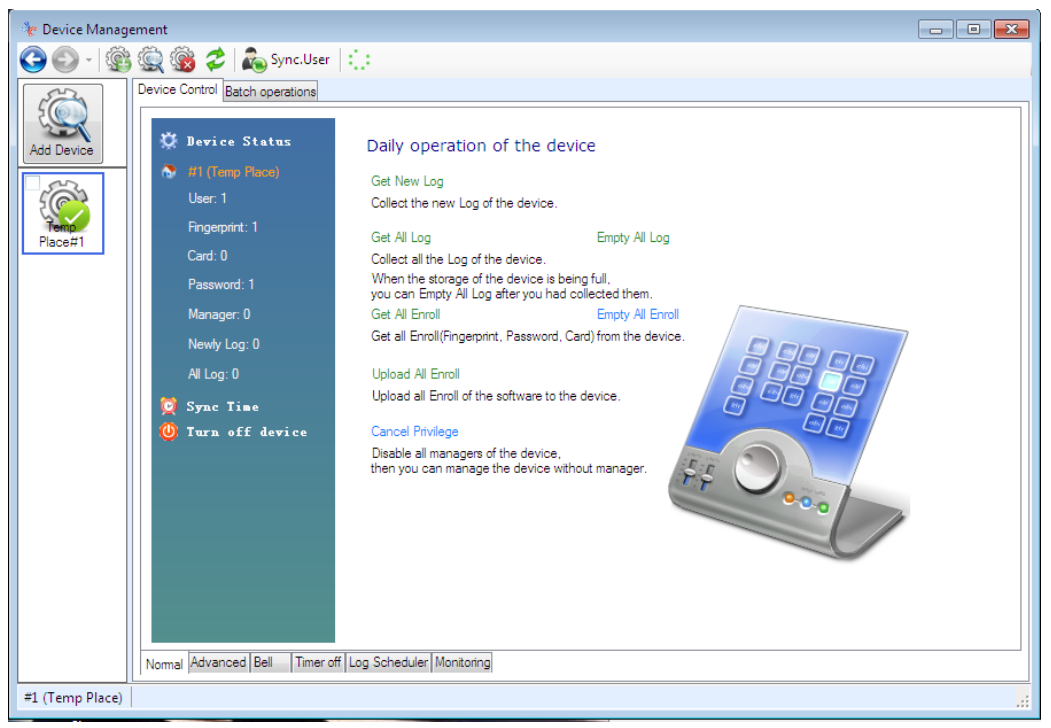

O,3Cihaz yazılıma başarıyla bağlandığında, click "Ayrıcalığı İptal Et". Sol altta "İşlem Tamamlandı" gösterilirse, yönetici kaldırılır.

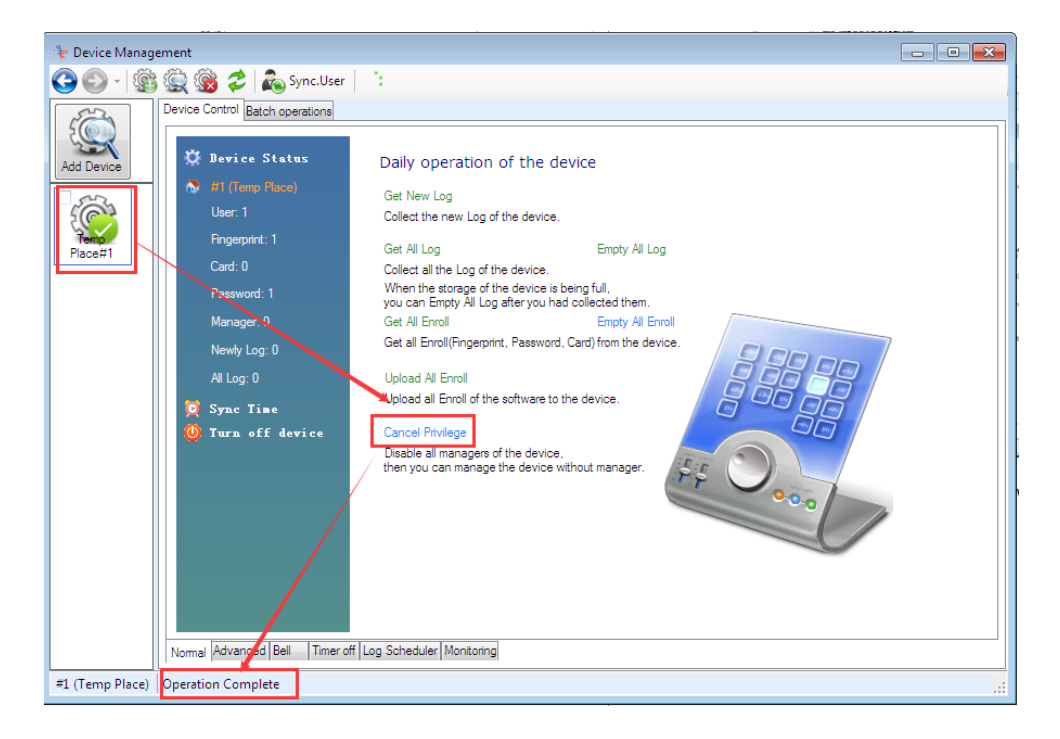

O,4Yeni bir yönetici kaydetmeniz gerekiyorsa, lütfen yukarıdaki kayıt

ayrıntılarına bakın.

2. Donanıma Göre Kaldır

Anakart üzerindeki bir tuşa basarak yönetici ayrıcalığını kaldırabilirsiniz.

Adım -ları:

Cihazı kapatın  $\rightarrow$  Cihazı sökün  $\rightarrow$  Takın ve açın  $\rightarrow$  Ana karttaki 'ADMIN' düğmesine basın  $\rightarrow$  aşağıdaki gibi 'Tamam' düğmesine basın:

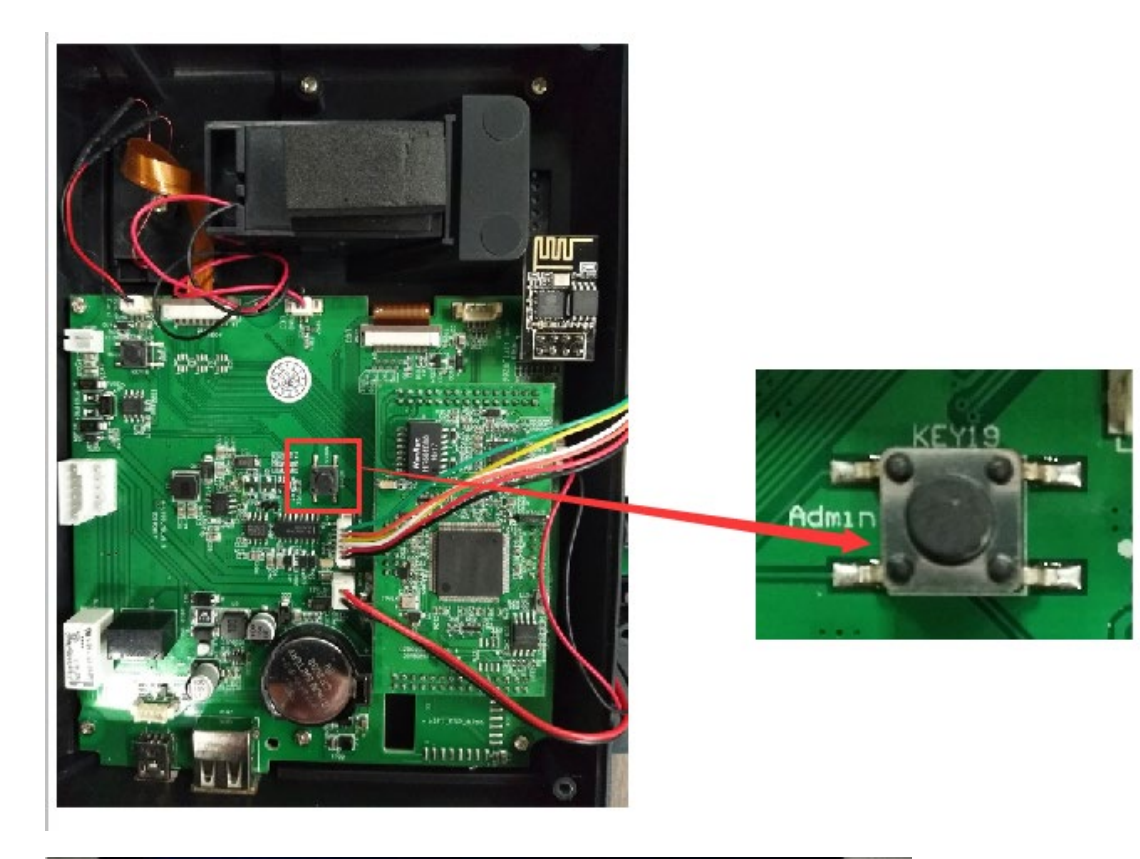

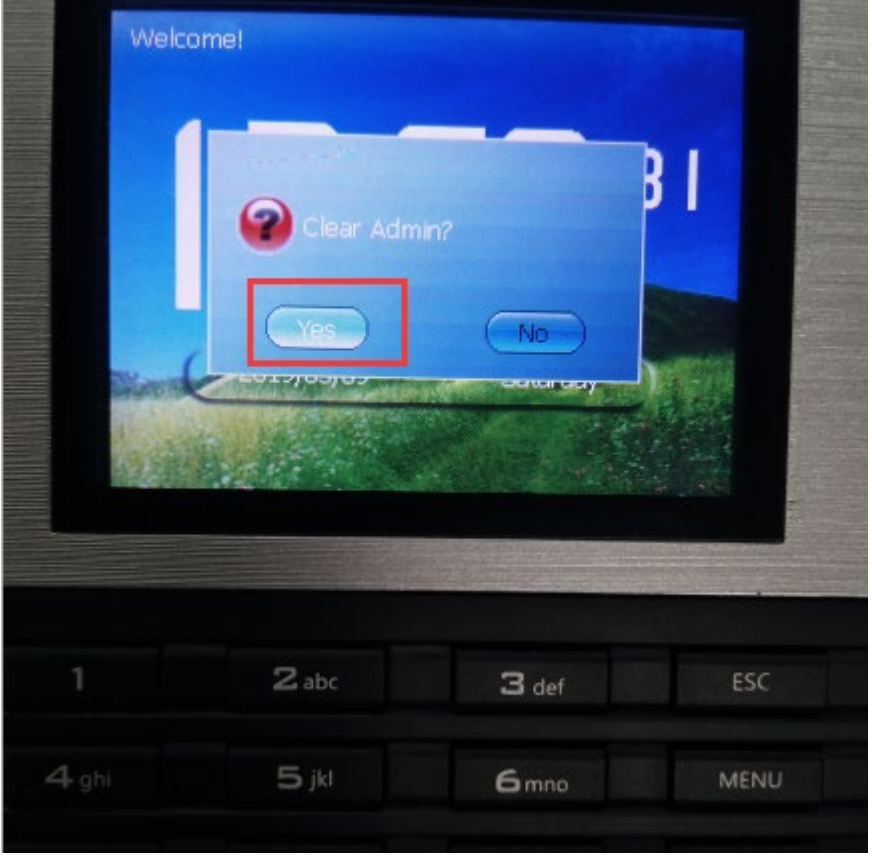